Linkit! Reviewing Results to Student Probes:

- 1. Go to Reporting
- 2. Click Dashboard

| REPORTI      | NG        |  |  |   |   |
|--------------|-----------|--|--|---|---|
|              |           |  |  | ď | ? |
| PDF DOWNLOAD | DASHBOARD |  |  |   |   |
|              |           |  |  |   |   |

#### 3. Select Class

| Teacher Dashboard                           |           |                                     |           |       |              |   |            |               |
|---------------------------------------------|-----------|-------------------------------------|-----------|-------|--------------|---|------------|---------------|
| Teacher1, Demo                              |           |                                     |           |       |              |   |            | Period: Fr    |
| Type (All)                                  | v Subject | (All) 🔻                             | Grade (Al | li) 🔻 | Min. Results | 1 | View Class | Select Classe |
| ELA Progress Monitor<br>Form September/Octo | ing 🚯     | I&RS Action Plan<br>September 2017- | -2018     | 0     |              |   |            |               |

- 4. Click Term
- 5. Choose Class
- 6. View Class as Group

| erms  |                             | Label to use                               |                                            |                     |
|-------|-----------------------------|--------------------------------------------|--------------------------------------------|---------------------|
| 2017  | -18 FY                      | Multiple Class Group View Classes as Group |                                            |                     |
|       |                             |                                            |                                            |                     |
| Class | ses                         |                                            | No. of classes sele                        | acted: 1 Deselect A |
| Class | i <b>es</b><br>Class        | School                                     | No. of classes sele                        | acted: 1 Deselect A |
| Class | Class<br>Demo G1 Math Class | School<br>Bolger Middle School             | No. of classes sele<br>Teacher<br>Teacher1 | Term<br>2017-18 FY  |

### 7. Student Results

# Multiple Class Group

| Type (All) v Subject (All                                | ) • Min. Results 1                                                                     | No. of Tests 6    | Update                                       | Select Tests           |
|----------------------------------------------------------|----------------------------------------------------------------------------------------|-------------------|----------------------------------------------|------------------------|
| Restrict to tests taken in this class                    |                                                                                        | Achievement       | t charts in color                            | Student Results Print  |
| Dolche First Form A                                      | Lowercase Lette                                                                        | r Sight Form A 🗙  | ELA Progress Monitor<br>September/October 20 | ing Form 🗙<br>017-2018 |
| Class Average Score<br>Raw Score Average<br>Result Count | 76%     Class Average Score       31/41     Raw Score Average       1     Result Count | 69%<br>18/26<br>5 | It Count                                     | 1                      |
| -0% ■ 40-59% ■ 60-79% ■ 809                              | 6 + Below 40% 40-59%                                                                   | 60-79% 80% +      |                                              |                        |

# 8. Click Student Report

| Teacher Dashboard / Multi Class Dashboard / Student Results |                   |             |                                   |              |         |  |  |
|-------------------------------------------------------------|-------------------|-------------|-----------------------------------|--------------|---------|--|--|
| :                                                           | Selecte<br>Period | d tests     | Dolche First Fo<br>From Aug 1, 20 | rm A<br>17   |         |  |  |
|                                                             |                   |             |                                   |              |         |  |  |
|                                                             |                   |             |                                   |              |         |  |  |
|                                                             | #                 | Student     |                                   | Result Date  | Percent |  |  |
|                                                             | 1                 | Connors, An | drew                              | Sep 27, 2017 | 76      |  |  |

# 9. Choose a Student

# 10. Check Skills and Percent Scores

| Connors, Andrew   | Selected tests Dolche First Form A Period From Aug 1, 2017                                               |               |  |  |  |  |  |
|-------------------|----------------------------------------------------------------------------------------------------|---------------|--|--|--|--|--|
| Johnson, Jerry    | <ul> <li>Options</li> </ul>                                                                              | Print -       |  |  |  |  |  |
| Lawrence, Bethany |                                                                                                    |               |  |  |  |  |  |
| Lincoln, James    | Standards Skills Opics Percent scores Haw scores                                                         |               |  |  |  |  |  |
| Smith, Anna       |                                                                                                    |               |  |  |  |  |  |
|                   | 🗹 Charts & Gi                                                                                            | aphs in Color |  |  |  |  |  |
|                   | Connors, Andrew                                                                                          |               |  |  |  |  |  |
|                   | Dolche First Form A                                                                                      |               |  |  |  |  |  |
|                   | Sep 27, 2017                                                                                             |               |  |  |  |  |  |
|                   | Raw 31/41<br>Percent 76%                                                                                 |               |  |  |  |  |  |
|                   | Standards                                                                                                |               |  |  |  |  |  |
|                   | RF.K.3.c Read common high-frequency words by sight (e.g., the, of, to, you, she, my, is, are, do, does). | 76%           |  |  |  |  |  |
|                   | Skills                                                                                                   |               |  |  |  |  |  |
|                   | after                                                                                                    | 0%            |  |  |  |  |  |

- 11. Click Print
- 12. Choose Print as Patch

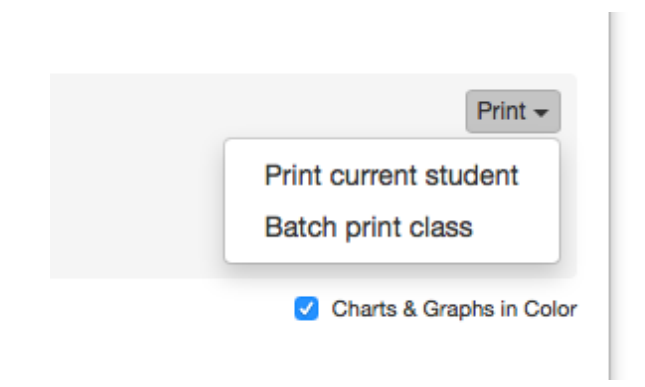